选课操作流程

(重修选课有所变动,请务必查看清楚以下流程后再进行选课):

选课链接: http://xsxk.mtxy.edu.cn/xsxk/logout.xk

## 打开链接登录: 用户名:填自己的学号; 密码:身份证后六位。

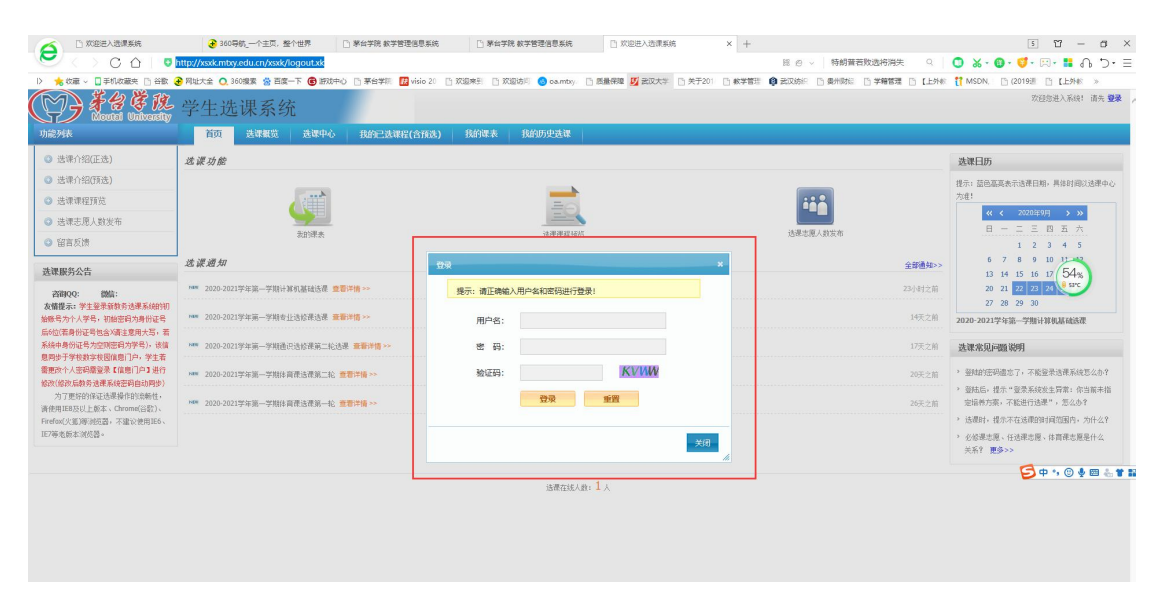

登录后界面:

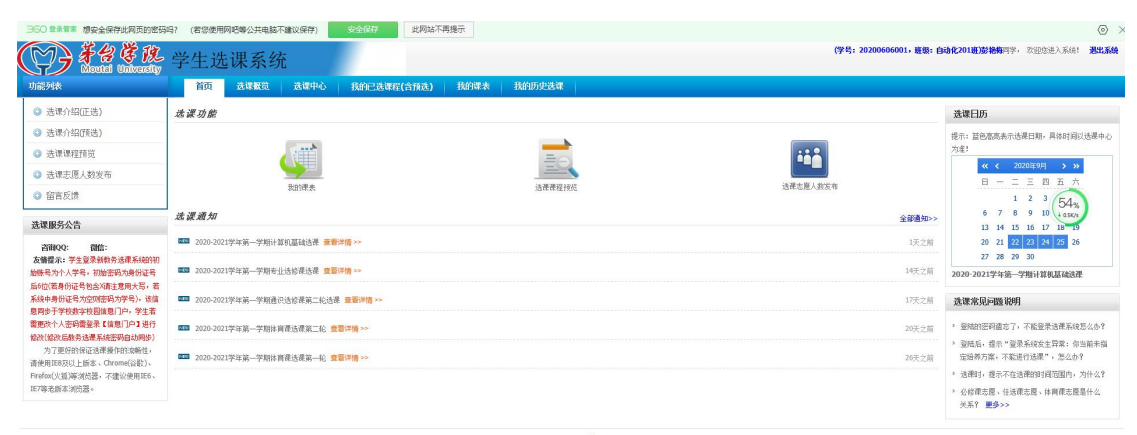

法课在线人龄:4人

打开选课概览可见选课策略以及选课时间。

| 1能列表 🗧                                                                                                    | 首页 选课纸览 选课中心 我的已选该                                                                   | 程(含预选) 我的课表 我的历史选课    |                              |                           |
|----------------------------------------------------------------------------------------------------|--------------------------------------------------------------------------------------|-----------------------|------------------------------|---------------------------|
| 人信息                                                                                                    |                                                                                      |                       |                              |                           |
| <ul> <li>号: 20200608001</li> <li>長: 彭裕梅</li> <li>新: 歐百工程自动化系</li> <li>示: 歐百工程自动化系</li> <li>示: 自动化</li> </ul> | 当前方案基本信息及完成情况<br>年级: 2020<br>能读类型:主能                                                 | 春旦: 自动化<br>学位: 工学学士学位 | 专业方向:                        |                           |
| 业方向: 元<br>级: 自动化201班<br><b>環境明</b><br>前达课学期: 2020-2021学年第1学期                                                 | 当協方楽选課开放執入<br>法律低生 主法 法準約回 可該不可選<br>开始时间: 2020-09-22 12:00<br>线束时间: 2020-09-25 00:00 | ]                     | <del>106月年6日</del><br>2小时:24 | 54%。<br>54%<br>54%<br>54% |
| <ul> <li>8.法课数学区:較本部</li> <li>本部</li> <li>校本部</li> <li>黄色嘉英代表个人所在教学区。</li> </ul>                             | ▲ 当除已选课程统计<br>法理主综学分上限: 35 学分                                                        | 国际主印已选予分: 21.5 学分     | 当前主帅已结门称: 10门                |                           |

打开选课中心。点击选课即可开始选择课程,尤其注意说明处,如果 有冲突二字,则不可选,否则会造成上课时间冲突,因此而导致挂科 后果自负。

| 060 登录警察 想安全保存此网页的密码                                                           | 吗? (若您使用网吧!                                                                                                    | 等公共电脑不建议保存) | 安全保存     | 此网站不再 | 週示   |          |      |          |                   |      |                    |                  |             |          | 0               |  |
|--------------------------------------------------------------------------------|----------------------------------------------------------------------------------------------------|-------------|----------|-------|------|----------|------|----------|-------------------|------|--------------------|------------------|-------------|----------|-----------------|--|
| 子子学校<br>Montel University                                                      | 学生选课                                                                                                    | 系统          |          |       |      |          |      |          |                   | (学号  | : 202006060        | 01, 班级:          | : 自动化201艘)影 |          | 去入系统! <b>撒出</b> |  |
| 能列铁 💌                                                                          | 省页 超                                                                                                    | は課題第二 送課中心  | 我的已选课程(含 | 预选)   | 我的课表 | 我的历史法    | 课    |          |                   |      |                    |                  |             |          |                 |  |
| 选课方案<br>2020自动化培养方案                                                            | <b>初期:方案的各理是版本有限于社场的方案当由说用于如此计划的全部理想, 出会于面积也,要用的学家或如何学习教育。</b><br>注: 如果是更易的学校成心,请先也,"宝酱已必须理"出行说表,然后自当的过程主页上量前选择着我的。 |             |          |       |      |          |      |          |                   |      |                    |                  |             |          |                 |  |
| (法课学期: 2020-2021学年第1学期                                                         | 计划学年: 请选择                                                                                                    | ¥- V        |          |       |      | 计划学棋: 请  | 选择-  | ~        |                   | 过渡已满 | 口 过滤冲              | <del>突</del>     |             |          | 查询              |  |
|                                                                                | 开港单位: - 講选部                                                                                                    | ₽- ✓        |          |       |      | \$1 (6): |      |          | 畏                 | 程:   |                    |                  |             |          | <b>温松室</b> (    |  |
| )方案內課程选课                                                                       | 共 6个选课班级/当前                                                                                                    | 显示第 1 至 6 个 |          |       |      |          |      |          |                   |      |                    |                  |             | 予查者已达课程; | E4.             |  |
| 上课服务                                                                           | 课程号                                                                                                    | 448         | ♦ 選序号 ♦  | 学分    | 计划学期 | 罪程类别 💧   | 课程性质 | 开理单位     | b 上限时间            | 上環地点 | 上课老师               | 斑級               | 司法/已迭       | 说明       | Save HE         |  |
| <b>咨询QQ: 30%: 友格提示:</b> 为了<br>好的保证选课操作的流畅性,请使用IE8<br>以上版本、Chrome(谷歌)、Firefox(火 | 16001531                                                                                                    | 计算机基础       | 12       | 1     | 第一学期 | 通识教育必修得  | 必修   | 酿酒工程自动化系 | 星期五 第五节·第六节 6-19周 | 502  | 道有顺 简<br>介         | 自动<br>化201<br>班, | 65/0        |          | 节选课             |  |
| 等消灼器,不建设使用IE6、IE7等光频<br>的机器。                                                   | 16001531                                                                                                    | 计算机基础       | 13       | 1     | 第一学期 | 通识教育必修课  | 必修   | 酿酒工程自动化系 | 星期五 第五节·第六节 6-19周 | 503  | 际秋带 🇃<br>介         | 自动<br>化201<br>班, | 60/0        |          | 争法误             |  |
|                                                                                | 16001531                                                                                                    | 计算机器和       | 14       | 1     | 第一学期 | 通识教育必修理  | 必嫁   | 酿酒工程自动化系 | 星期五 第五节·第六节 6-19局 | 504  | 刘志 前介              | 自动<br>化201<br>班, | 60/0        |          | 即法课             |  |
|                                                                                | 16001531                                                                                                    | 计算机基础       | 15       | 1     | 第一学期 | 通识教育必修课  | 必修   | 酿酒工程自动化系 | 星期五 第五节·第六节 6-19周 | 505  | 何 <b>王昭 刘</b><br>介 | 自动<br>化201<br>班, | 60/0        |          | in this         |  |
|                                                                                | 16001531                                                                                                    | 113010.000  | 16       | 1     | 第一学期 | 通识教育必续课  | 必嫁   | 酿酒工程自动化系 | 星期五 第五节·第六节 6-19局 | 507  | 徐阿市 <b>満</b><br>介  | 自动<br>化201<br>班, | 65/0        |          | 等法规             |  |
|                                                                                | 16001531                                                                                                    | 计算机基础       | 22       | 1     | 第一学期 | 通识教育必修課  | 618  | 酿酒工程自动化系 | 星期五 第五节·第六节 6-19周 | 508  | 金文 简介              | 自幼<br>化201       | 60/0        |          | 李法课             |  |

重修选课在以下两个模块内进行选择:方案内课程选课,方案外课程 选课。选课时请务必结合两个模块一起进行选课

| Montel University                                                                 | 于工程体系列                                                                                                    |                                         |                           |  |  |  |  |  |  |  |  |  |  |
|-----------------------------------------------------------------------------------|----------------------------------------------------------------------------------------------------|-----------------------------------------|---------------------------|--|--|--|--|--|--|--|--|--|--|
| 功能列款 💌                                                                            | 首页 选择概范 选课中心 我的已法课程(含预选) 我的历史选课                                                                                                    |                                         |                           |  |  |  |  |  |  |  |  |  |  |
| 送课方案<br>2020億型与葡萄酒工程后关方率                                                          | <mark>利用:方面内含着是指本牛助专业投始方面的通常学用已开出的全部推荐, 适应于雪片相,看着你家,更是他学家等着我的时学说道。</mark><br>注:如果是更是你学习很乐,请先进入"宣看已必须看"是行要用,然后在当前已是正立一直到这是可了当他的乐观看我吗。                                                                                               |                                         |                           |  |  |  |  |  |  |  |  |  |  |
| <b>当前选课学期:</b> 2021-2022学年第1学期                                                    | 计划学年: - 講选編・ → ・ ・ ・ ・ ・ ・ ・ ・ ・ ・ ・ ・ ・ ・ ・ ・ ・ ・                                                                                                    | □ 过速已满 □ 过速冲突                           | 查询                        |  |  |  |  |  |  |  |  |  |  |
|                                                                                   | 开港単位: -満進弾- マ 数 術:                                                                                                    | 塘 穩:                                    | 高級董调 💙                    |  |  |  |  |  |  |  |  |  |  |
| ⑦ 方案内課程洗課                                                                         | 井 65 十週年回7月前間示第1至 50 个 → 第二項目の構成であ 1至 50 个                                                                                                    |                                         |                           |  |  |  |  |  |  |  |  |  |  |
| ◎ 方案外课程选课                                                                         | 課程号 ◆ 같程 ◆ 课序号 ◆ 学分 ◆ 计划学期 课程类别 ◆ 建程性质 ◆ 子                                                                                                    | 开港单位                                    | 操作                        |  |  |  |  |  |  |  |  |  |  |
| <ul> <li>当前选课学期: 2021-2022学年第1学期</li> <li>○ 方室内课程选课</li> <li>◎ 方案外课程选课</li> </ul> | 計研究:         通道师         V           开表申位:         通道師         V           月 40 个 透明的 // 始初 5% 1 至 50 个             夏 47 个 透明的 // 始初 5% 1 至 50 个             夏 47 个 透明的 // 始初 5% 1 至 50 个             夏 47 个 透明的 // 始初 5% 1 至 50 个 | 111년 11 년 12 년 12 년 12 년 12 년 12 년 12 년 | 道道<br>第403<br>(日道名は<br>援( |  |  |  |  |  |  |  |  |  |  |

选择课程后,打开我的已选课程(含预选),可查看自己已选的课程。 注意:一定要打开查看已选课程确认是否选课成功,并截图留档(因 系统易出现 bug)。

| -          | 14 A 692                                      |                                                         |              | -    | Par sen et tables |            |                                                                        |                   |              |                  |                    |                |
|------------|-----------------------------------------------|---------------------------------------------------------|--------------|------|-------------------|------------|------------------------------------------------------------------------|-------------------|--------------|------------------|--------------------|----------------|
| 7          | 子名存i<br>Montel Univer                         | <b>以</b> 学生选课系统                                         | : _          |      |                   |            |                                                                        |                   | (学号: 2020060 | 6001,班级: 自动化201) | <b>的影艳胸</b> 同学。 欢迎 | 1您进入系统!        |
| <b>i</b> ‡ |                                               | 🖬 首页 选课概题                                               | 逃谏中心         | 我的   | 已选课程(合预选) 批       | 的课表        | 我的历史选课                                                                 |                   |              |                  |                    |                |
| R,         | 2 范达课程及进达I                                    | 日志宣香                                                    |              |      |                   |            |                                                                        |                   |              |                  |                    |                |
| ち程程        | 的課程, 根據法律状态主要<br>主要是指采用志愿法课法说<br>主要是指已经成功选中的消 | 8分为两点:把话课程和话中课程<br>各指的课程,此类课程特础弦后才能确认是否)<br>限程,不需要进行抽签; | 选中,抽塑落透的道    | 14会在 | "荡法课程双最选曰志宣看"为法   | 中,落迷的同学    | 在补改进时段直接进行补选;                                                          |                   |              |                  |                    |                |
| *          | ata<br>罪程号                                    | ♦ 羅程名                                                   | •<br>現序<br>号 | 学分   | 课程类别              | · 電程性<br>成 | 上罪时间                                                                   | ↓ 上環地点            | 上课物师         | 选罪状态             | 说明                 | 56%<br>+ a1K/s |
|            | 04000995                                      | 机械制图                                                    | 01           | 3    | 专业必修得             | 必修         | 星期三 第一节-第二节 6-19周<br>星期五 第一节-第二节 5-18局(汉)                              | 422<br>422        | 杨胜林          | 选中               |                    | <b>#</b> 1818  |
|            | 08001964                                      | 大学英语「                                                   | 01           | 3    | 通识教育必修课           | 必修         | 星期三 第七节-第八节 4-19周<br>星期四 第一节-第二节 4-19周                                 | 223<br>223        | 塘龍           | 选中               |                    | \$18达          |
|            | GX30001162                                    | 军事理论                                                    | 03           | 2    | 通识教育必修课           | 必修         | 星期二 第九节-第十节 7-18周                                                      | 212               | 王瑶           | 选中               |                    | # 1878.        |
|            | 30001451                                      | 大学生心理健康                                                 | 04           | 2    | 通识教育必能是           | 必修         | 星期一 第九节-第十节 6-13局                                                      | 412               | 第昌市          | 选中               |                    | # 把达           |
|            | 09000421                                      | 温暖数学!                                                   | 04           | 4    | 通识教育必能提           | 必修         | 星期一 第五节-第六节 4-19周<br>星期二 第三节-第四节 4-19周                                 | 224<br>224        | 陈远遥          | 选中               |                    | <b>#</b> UE155 |
|            | 10000656                                      | 体而工                                                     | 10           | 1    | 通识教育必修课           | 交條         | 星期五 第三节-第四节 4-18周                                                      |                   | 吴杰           | 选中               |                    | <b>第</b> 记法    |
|            | 07001438                                      | 形势与政策                                                   | 01           | 0.5  | 思想政治理论是           | 必修         | 星期二 第五节·第六节 4-7周                                                       | 227               | 吴继西          | 选中               |                    | <b>第</b> 1月15  |
|            | 07000453                                      | 贵州省镇                                                    | 04           | 1    | 思想政治理论课           | 必修         | 星期— 第七节-第八节 7-14周                                                      | 313               | 刘秋           | 选中               |                    | <b>第</b> 1818  |
|            | 07001443                                      | 思想邀请给科与法律基础                                             | 08           | 3    | 思想政治理论课           | 必修         | 星期二 第一节 第二节 7-20周(单)<br>星期二 第一节 第二节 7-18周(53)<br>星期四 第三节 第四节 7-18周(53) | 113<br>113<br>113 | 赵正一          | 选中               |                    | <b>#</b> 1816  |
|            |                                               |                                                         |              |      |                   |            |                                                                        |                   |              |                  |                    |                |

## 选课结束后,请点击退出登录,然后再次登录确认自己是否选课成功。

| > 🤸 牧産 🗸                                                                                                    |                                                                               |      |  |  |  |  |  |  |  |  |
|----------------------------------------------------------------------------------------------------|-------------------------------------------------------------------------------|------|--|--|--|--|--|--|--|--|
| 360 228                                                                                                    | 線全線的投展式的空影响? (首切線用用G客線公共电脑不識以保护) <u>名全级的</u> 此間站不再提示                          | ×    |  |  |  |  |  |  |  |  |
| $( \mathbf{G} )$                                                                                                    | <b>谷登税</b> (945: 2020066001, 東朝: dəht/201世族時時時, 7228年)、新編<br>Bordal Walkersty | 5.1A |  |  |  |  |  |  |  |  |
| 功能列表                                                                                                    | → 前页 法建策范 法律中心 我的已法罪程(合预)。 其的理法 我的历史法律                                        |      |  |  |  |  |  |  |  |  |
| LARK SARRARIES                                                                                                    |                                                                               |      |  |  |  |  |  |  |  |  |
| 已进场场略的理想,相处进程性达出影为外的。社会理想试验中可能<br>特殊部署和主要基础中所已是这是点的性情化,社会理想特别还是大家就认真完成中,最近思想的理想会说"面话用和无意的内容学会计论结构投算像进行针法。<br>及关键事件 主要基础中的现代论文中的意味,不需是在计规设; |                                                                               |      |  |  |  |  |  |  |  |  |